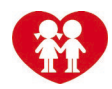

## Anleitung zur Verwendung von Zoom

Zoom verbindet Cloud Videokonferenzen, einfache Online Meetings, Gruppenchats und softwaredefinierte Konferenzraumlösungen mit einer benutzerfreundlichen Plattform. Diese Anleitung unterteilt sich in den ersten Teil für TeilnehmerInnen und den zweiten Teil für Meeting-PlanerInnen.

## Für TeilnehmerInnen

**Einrichtung am Laptop oder PC** (Am PC geht's nur, wenn man ein separates Mikrofon und eine Webcam hat. Ist dies nicht vorhanden, bitte das Smartphone/Tablet benutzen – siehe weiter unten):

1. Schritt: <u>https://uso4web.zoom.us/de-de/meetings.html</u> aufrufen und unter Ressourcen rechts oben den Punkt "Download Zoom Client" auswählen.

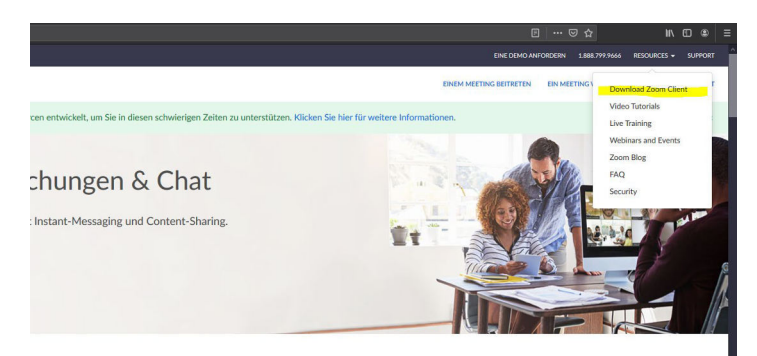

2. Schritt: Zoom-Client downloaden.

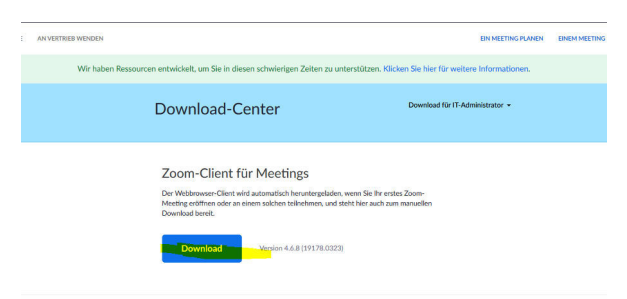

3. Schritt: Datei speichern.

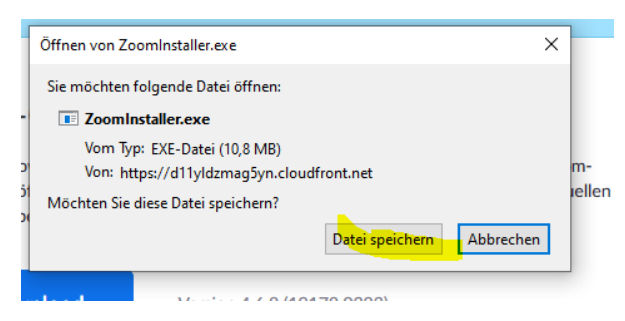

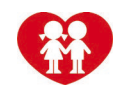

4. Schritt: Installationsdatei mit einem Doppelklick öffnen. Im Explorer unter Downloads "Zoomistaller".

| ↓   ♂ <mark> </mark> =   Downloads<br>Datei Start Freigeben Ansicht                                                                                                    |                                                                                                    |   |  |  |  |  |  |
|----------------------------------------------------------------------------------------------------|----------------------------------------------------------------------------------------------------|---|--|--|--|--|--|
| <ul> <li>← → · ↑ ↓ &gt; Dieser PC &gt; Downloads</li> <li>✓ Schnellzugriff</li> <li>Desktop</li> <li>Dokumente</li> <li>Bilder</li> <li>F-FORDERUNGEN</li> <li>Mitterdorf</li> <li>Nachweis</li> <li>Protokoll</li> <li>&gt; creative Cloud Files</li> <li>&gt; OneDrive</li> <li>✓ Dieser PC</li> <li>③ 3D-Objekte</li> <li>&gt; Bilder</li> <li>&gt; Desktop</li> </ul> | <ul> <li>Heute (1)</li> <li>Zoominstaller(1)</li> <li>Anfang der Woche (3)</li> <li>Zoominstaller</li> <li>Kype-&amp;.58.0.93</li> </ul> |   |  |  |  |  |  |
| Zoom Installer                                                                                                    |                                                                                                    | × |  |  |  |  |  |
| Installing                                                                                                    |                                                                                                    |   |  |  |  |  |  |
|                                                                                                    |                                                                                                    |   |  |  |  |  |  |
| 41%                                                                                                    |                                                                                                    |   |  |  |  |  |  |
|                                                                                                    |                                                                                                    |   |  |  |  |  |  |

5. Schritt: Programm ist fertig installiert. Bitte Zoom öffnen. Dafür einfach link unten aufs Startmenü klicken und Zoom auf der Tastatur eingeben. Dann das Programm starten.

|                                 |         | (唐)(田田)(南) (本 新 年 ) (古<br>(二)         |  |
|---------------------------------|---------|---------------------------------------|--|
| Alle Apps Dokumente Einstellung | gen Web | › Mehr <del>▼</del> 추구                |  |
| Höchste Übereinstimmung         |         |                                       |  |
| App                             |         |                                       |  |
| Apps                            |         | Start Zoom                            |  |
| ZoomInstaller(1).exe            | >       | Арр                                   |  |
| ZoomInstaller.exe               | >       |                                       |  |
| Web durchsuchen                 |         | Ciffnen                               |  |
| 2 Zoom - Webergebnisse anzeigen | >       | Zoom verlassen                        |  |
| Ordner (2+)                     |         | · · · · · · · · · · · · · · · · · · · |  |
| Dokumente (2+)                  |         |                                       |  |
| Fotos (7+)                      |         |                                       |  |
| Einstellungen (5)               |         |                                       |  |
| 4                               |         |                                       |  |
| -<br>3                          |         |                                       |  |
| -                               |         |                                       |  |
|                                 |         |                                       |  |
| seite 2 v                       |         |                                       |  |
| E P zoom                        |         | # 💻 🚾 🥶 ڬ 🔲                           |  |

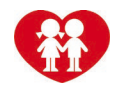

## Meeting beitreten

Link per Mail: Wird man per Mail eingeladen, bitte einfach auf den Meeting-Link klicken und bestätigen, dass die Zoom-App geöffnet werden darf. Das Programm öffnet sich von selbst.

<u>Meeting übers Programm beitreten</u>: Beitreten auswählen. Danach Meeting-ID und danach das Passwort eingeben.

Bitte in beiden Fällen noch die Kamera und das Mikrofon aktivieren und dann geht's los 😊

|                    |               |                                            |       |                       | $\rightarrow$               | -                                          |                                                                   |                                                                               |              |  |
|--------------------|---------------|--------------------------------------------|-------|-----------------------|-----------------------------|--------------------------------------------|-------------------------------------------------------------------|-------------------------------------------------------------------------------|--------------|--|
| Coom Cloudmeetings |               |                                            |       | -                     | □ ×                         | regist<br>ed es gels<br>rieren<br>die Date | Zoom ×<br>An einem Meeting<br>teilnehmen                          |                                                                               |              |  |
|                    |               | n Mee <mark>ting teilne</mark><br>Anmelden | hmen  |                       |                             | er<br>er<br>den<br>wilden<br>egen          | Meeting-ID oc<br>Bettina Dechle<br>Es kann keine<br>Mein Video au | der Name des persön<br>er<br>Audioverbindung aufge<br>usschalten<br>Beitreten | baut werden. |  |
| n                  | ,             | Version: 4.6.8 (19178.                     | 0323) |                       |                             | i bestmög<br>en Resso                      |                                                                   |                                                                               |              |  |
|                    |               |                                            |       |                       |                             |                                            |                                                                   |                                                                               |              |  |
| Zoom               |               |                                            |       |                       |                             |                                            | - 🗆 X                                                             |                                                                               |              |  |
|                    |               | Home                                       | Chat  | C (a<br>Meetings Kont | 8]<br>takte                 |                                            | Q Suchen                                                          |                                                                               |              |  |
|                    | Neues Meeting | (+)<br>Beitreten                           |       | 1<br>Donners          | 4:27<br>stag. 26. Marz 2020 |                                            | 0                                                                 |                                                                               |              |  |
|                    | Planen        | Fildschirm freigeben                       | v     | Keine bevorst         | tehenden Meetings h         | eute                                       |                                                                   |                                                                               |              |  |

## Anmelden übers Smartphone:

- 1. Schritt: App im App-Store oder Play-Store installieren (gratis): Zoom Cloud Meetings
- 2. Schritt: App öffnen
- 3. "An Meeting teilnehmen" auswählen.

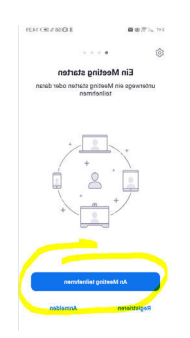

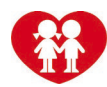

4. Schritt: Meeting-Nummer (Einladung kommt per Mail) und Namen eingeben.

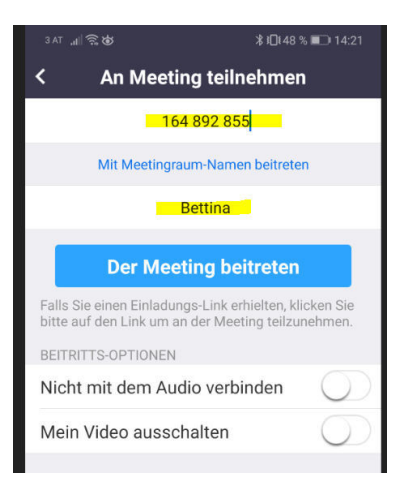

5. Schritt: Meeting-Passwort eingeben (steht in der Einladung) und auf OK drücken.

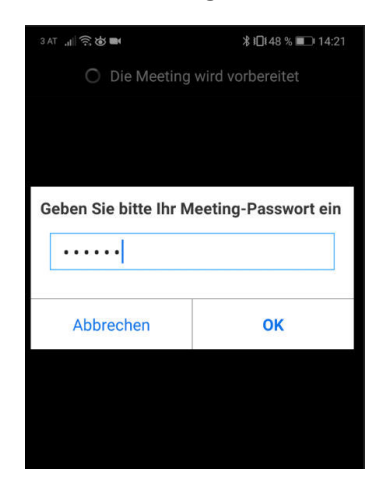

6. Schritt: Nutzungsbedingungen zustimmen und Zugriff auf Kamera und Mikrofon erlauben. Danach "Mit Video beitreten

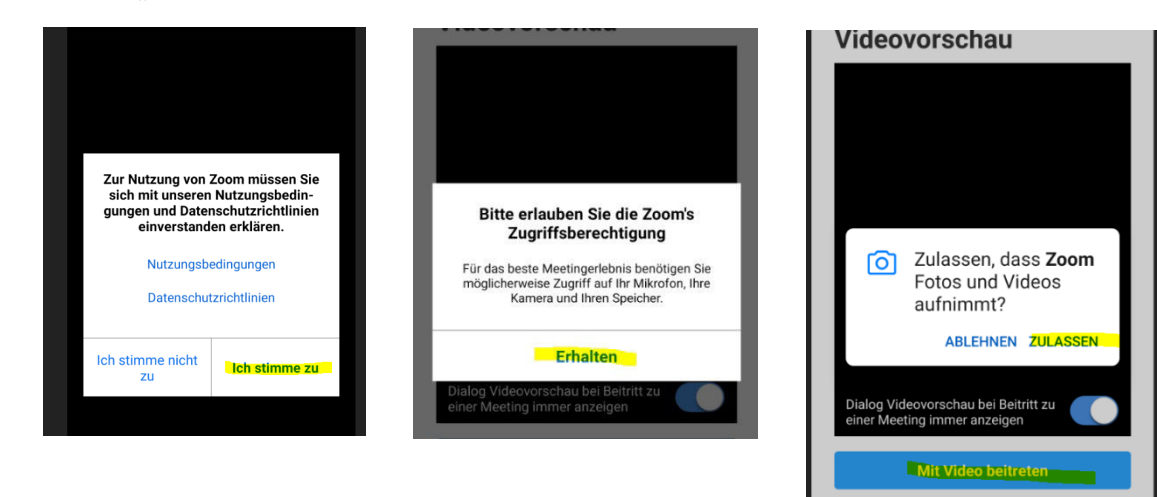

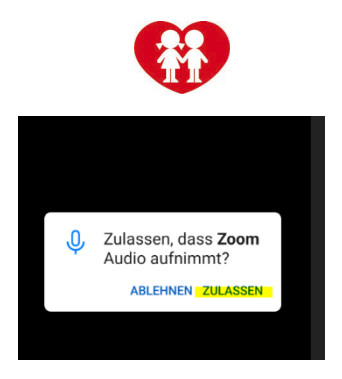

7. Schritt: Es geht los. Bei berühren des Bildschirms erscheint das Menü unten.

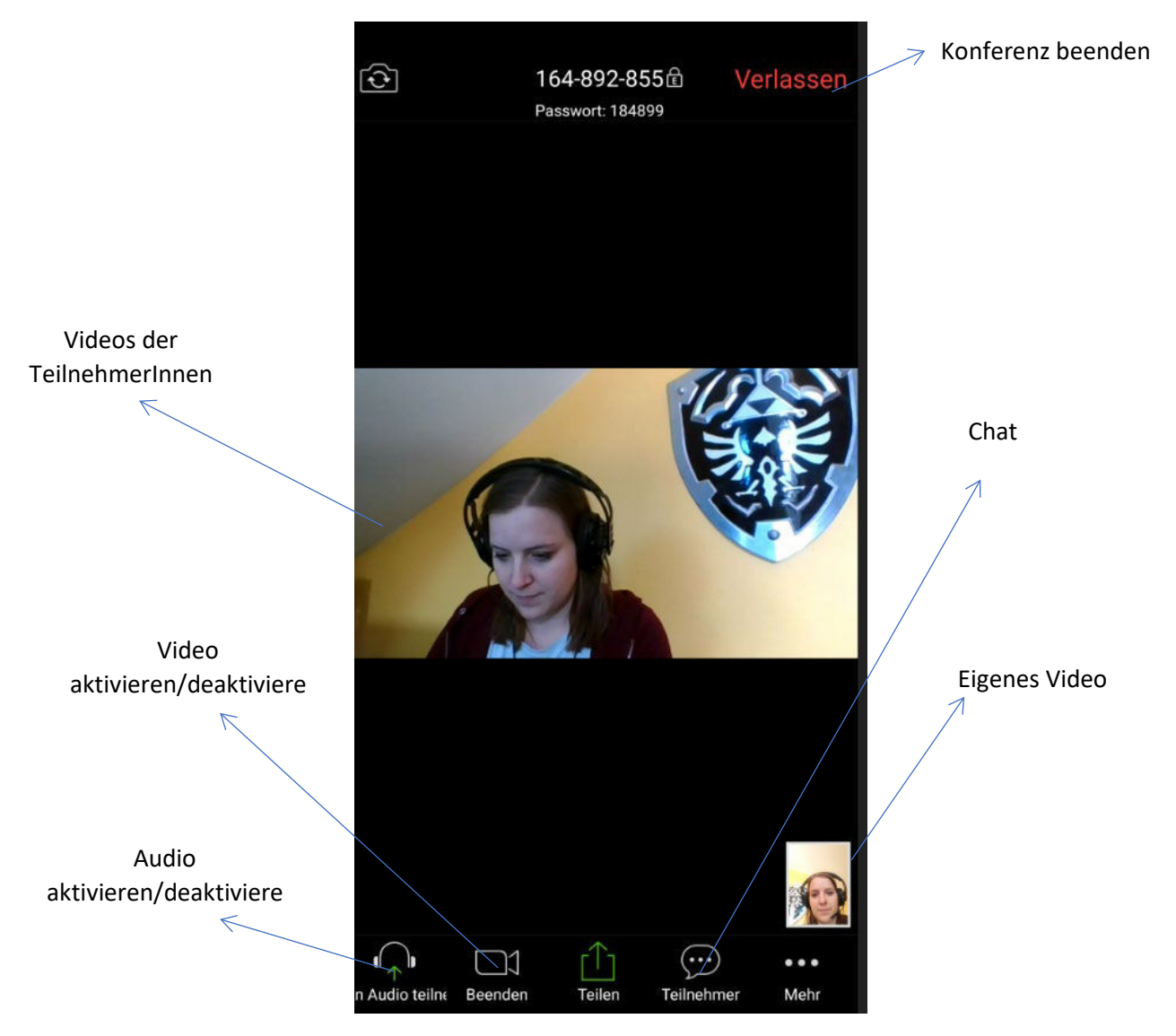